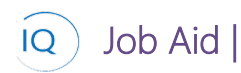

#### Overview

This Job Aid defines the steps to follow for creating a new project in Sensei IQ.

All new projects should be created in Sensei IQ. This allows you to capture key high-level information about the project and most importantly define the Project Type.

There are six (6) core actions required for creating a new project. Define the project is a required action, the remaining actions will be based on your project delivery requirements.

- 1. Define the project
- 2. Build project from an existing schedule or template
- 3. Capture key dates
- 4. Identify deliverables
- 5. Create resource requests
- 6. Record the project budget

## Define the project

Project Manager

<sup>3</sup> Project IQ – New Blank Project

### 1. DEFINE THE NEW PROJECT

- a. Ensure you are in **Project IQ**, click **Projects** in the **Leadership** section.
- b. Click + New Project from the command bar.

|              | Navigate to other applica | tions i.IQ for P | roject Project IQ > Projects          |                             |                                  |                                 |
|--------------|---------------------------|------------------|---------------------------------------|-----------------------------|----------------------------------|---------------------------------|
| =            |                           | 🖾 SH 🖪           | + New Project 🖒 Refresh 🛛             | 🗐 Email a Link 🛛 🗸 🗐 Run Re | eport \vee 🛛 💐 Import from Excel | ✓                               |
| ഹ            | Home                      | My A             | ctive Projects ~                      |                             |                                  |                                 |
| Ŀ            | Recent 🗸                  | · · ·            | ,                                     |                             |                                  |                                 |
| \$           | Pinned 🗸                  | ~                | Name ↑ ∨                              | Start Date 🗸                | Finish Date $\lor$               | Earliest Start Date V Effort (H |
|              |                           | •                | Application SaaS Migration            | 4/14/2020                   | 7/13/2023                        | 4/14/2020                       |
| Lead         | dership                   | •                | Building Renovations                  | 5/11/2020                   | 4/9/2021                         | 5/11/2020                       |
| 411Î         | Insights                  |                  | Cassowary Mobile App                  | 4/26/2020                   | 12/27/2021                       | 4/13/2020                       |
| Ē            | Projects A                | •                | Datacenter Redesign                   | 4/14/2020                   | 4/14/2020                        | 4/14/2020                       |
| Ţ,           | Key Dates                 |                  | Design and Implement NSP Go-to-Market | 4/14/2020                   | 4/14/2020                        | 4/14/2020                       |
| ٢            | Deliverables              |                  | sesginate implement hor do to market  | 1.1.2020                    |                                  |                                 |
|              |                           |                  | Eagle Mobile Phone Development        | 4/6/2020                    | 10/30/2020                       | 4/6/2020                        |
| Wor          | 'k                        | •                | Employee Hardware Refresh             | 4/14/2020                   | 4/14/2020                        | 4/14/2020                       |
| $\checkmark$ | Tasks                     |                  | Establish Services Division           | 4/14/2020                   | 4/14/2020                        | 4/14/2020                       |

- c. Fill in the **Name** field. It is mandatory and it should be clear and concise to help users identify the project in screens, reports, and dashboards
- d. Provide additional details about the project in the Description field.
- e. Select the **Project Type** based on organizational standards to define the type of project being created.
- f. Select the **Project Schedule** and **External Project** (if appropriate)

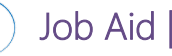

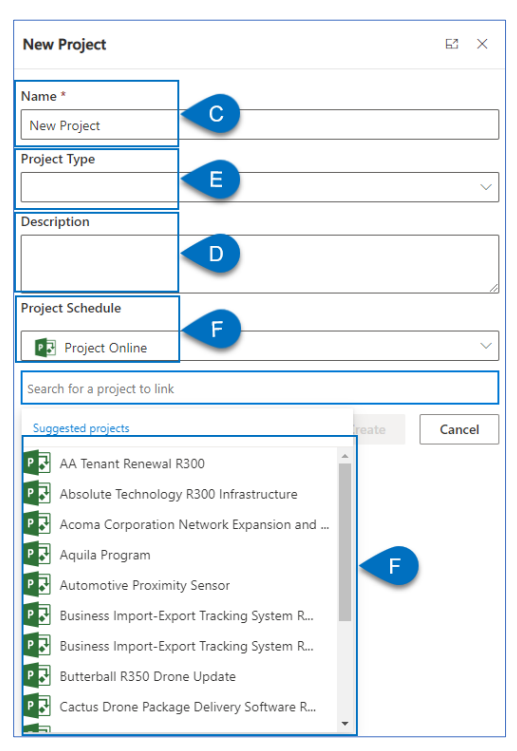

- g. If the external project is **Planner**, **Create a new group** or **select an Existing Microsoft 365 group** for the project. If you use an **existing M365 group** you can link to an **existing Planner plan or create a new one**.
- h. Add team members to the M365 group.
- i. Enter a name for the Planner Plan (defaults to the IQ Project Name)
- j. Define whether the same M365 group should own both the IQ Project and Planner plan.

| New Project                                 |           |             | 62 | ×      |
|---------------------------------------------|-----------|-------------|----|--------|
| Name *                                      |           |             |    |        |
| New Project                                 |           |             |    |        |
| Project Type                                |           |             |    |        |
|                                             |           |             |    | $\sim$ |
| Description                                 |           |             |    |        |
|                                             |           |             |    |        |
| Project Schedule                            |           |             |    | /      |
| Planner                                     |           |             |    | $\sim$ |
| Microsoft O365 Group*                       |           |             |    |        |
| New group Existing group                    |           |             |    |        |
| NP New Project<br>Private                   |           |             |    | ~      |
| Enter a name to add a member                |           |             |    |        |
| Steve Caseley<br>Group Owner                |           |             |    |        |
| Please enter a name for your Planner plan * |           |             |    |        |
| New Project                                 |           |             |    |        |
| Would you like the same Group to own your   | Project i | n Sensei IQ | *  |        |
| Please select                               |           |             |    |        |
|                                             |           | Country     | 6  |        |

### 2. CREATE THE NEW PROJECT

a. Select Save to create the project and apply the selected project type.

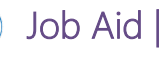

| 🔚 Save 🔨 ave & Close                       |                                                                                                    |
|--------------------------------------------|----------------------------------------------------------------------------------------------------|
| New Project                                |                                                                                                    |
| New Project<br>Active for less than one mi | < Planning (< 1 Min)                                                                                                    |
| Details                                    |                                                                                                    |
| Summary                                    |                                                                                                    |
| Name                                       | * Composite track engineering study                                                                                                    |
| Description                                | Comprehensive engineering study to access the<br>viability of transitioning from all steel to composite<br>tracks, with a focus on wear characteristics during the<br>dry hot summer. |
| Project Type                               | HI Major Project X                                                                                                    |

### 3. DEFINE THE PROJECT SPONSOR

a. Identify the individual who is the project sponsor as this field is used for filtering views and reports. Select the **Down arrow** in the **header** area.

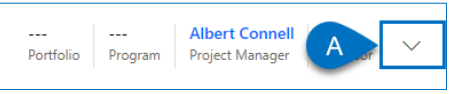

b. Type the name in the **Project Sponsor** field (following your organization's naming policies) to find and click on their name select the appropriate individual.

|    | <br>Portfolio Program                  | Albert Connell<br>Project Manager Sponsor |  |  |  |
|----|----------------------------------------|-------------------------------------------|--|--|--|
|    | Portfolio                              |                                           |  |  |  |
| je | Program                                |                                           |  |  |  |
|    | Project Manager *                      | Albert Connell                            |  |  |  |
|    | Sponsor                                | conn , P                                  |  |  |  |
|    | Users                                  | _                                         |  |  |  |
| В  | Albert Connell<br>Albert Connell       | ~                                         |  |  |  |
|    | Connie Campa<br>A Connie.Campa<br>.com | ign<br>ign@senseiprojectsolutions ∨       |  |  |  |

### 4. CAPTURE PROJECT DETAILS

a. Complete the **Summary** and **Business Case** panes (or the appropriate forms defined by your organization's Project Type).

| omposite track eng                      | gineering study                      |           |                                    |                         | Active<br>Status Po                | ortfolio Prog | gram Project Ma | onnell<br>inager V |
|-----------------------------------------|--------------------------------------|-----------|------------------------------------|-------------------------|------------------------------------|---------------|-----------------|--------------------|
| jor Project<br>ive for less than one mi | < Planning (< 1 Min)                 |           |                                    | Execution               |                                    | Closing       |                 |                    |
| etails Key Dates De                     | liverables Tasks Status Updates Issu | ues Risks | Decisions Change Reque             | sts Lessons Learned Fir | nancials                           |               |                 |                    |
| Summary                                 | * Composite track engineering study  |           | Business Case<br>Problem Statement | ***                     | Project Status<br>Project Progress |               |                 |                    |
| Description                             |                                      |           |                                    |                         |                                    |               |                 |                    |
|                                         |                                      |           |                                    |                         |                                    | 0%            |                 |                    |
|                                         |                                      |           | Business Benefits                  |                         | _                                  |               |                 |                    |
| Department                              |                                      |           |                                    |                         | Project Effort                     |               |                 |                    |
| A Scheduled Finish                      |                                      |           |                                    |                         | 0h effort completed                | 1             | 0h effort rema  | sining             |
| Target Finish                           |                                      | Ē         |                                    |                         | Project                            | Cha           | ange Requests   | •                  |
| Investment Category                     | Run Grow Tra                         | nsform    | Proposal Costs                     |                         | Schedule                           | Del           | liverables      | •                  |
| Location                                |                                      |           | Financial Benefits                 |                         | Risks                              | Final         | ancials         | •                  |
|                                         |                                      |           | A no.                              |                         |                                    |               |                 |                    |

#### 5. DEFINE THE PROJECT TEAM

Job Aid

a. Identify the team members by creating a Microsoft365 group specific to the project or associate the project to an existing group based on organizational policies by clicking on Group Members. If you have synced the project with a Planner Plan, the group has already been defined, but you should still ensure all team members are included in the group.

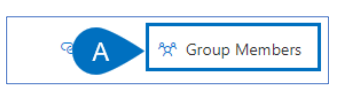

b. Search for and select the team members for the project.

| eş 📥 🦘                                                                         | Group Members           |
|--------------------------------------------------------------------------------|-------------------------|
| Group                                                                          |                         |
| Add members to create a group. Alrea<br>are an owner of? Choose an existing gr | dy have one you<br>oup. |
| Create group Add to a grou                                                     | ıp                      |
| AS Automated Deployment<br>Private                                             | System 🗸                |
| alb                                                                            |                         |
| Albert Connell<br>IT Manager                                                   | Bate                    |

c. Click **Create** to create the new group.

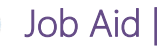

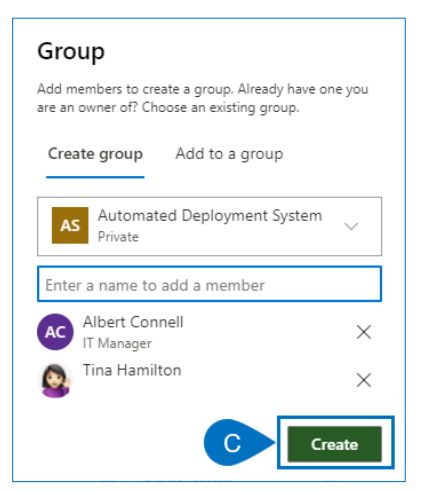

- 6. LINK THE PROJECT WITH AN EXTERNAL EXECUTION TOOL (IF APPROPRIATE AND NOT ALREADY DONE AS PART OF NEW PROJECT)
- a. Click Link a project.

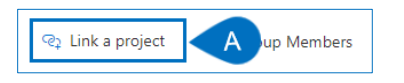

b. Search for and select the external project.

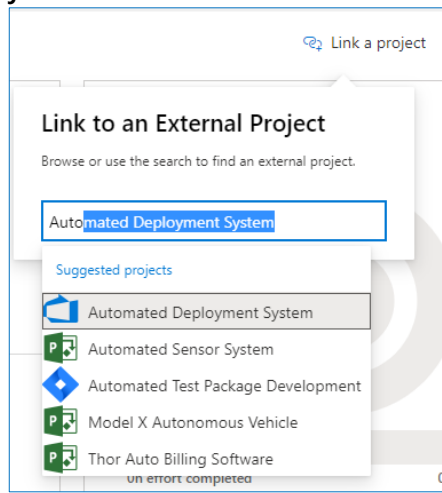

- 7. ASSOCIATE THE PROJECT WITH A PORTFOLIO OR PROGRAM (IF APPROPRIATE)
- a. Select the **Down arrow** in the **header** area.

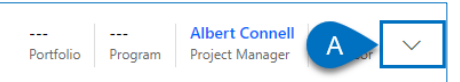

b. Select the Portfolio or Program from the drop-down lists. If required, you can create a new one at this time.

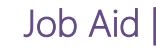

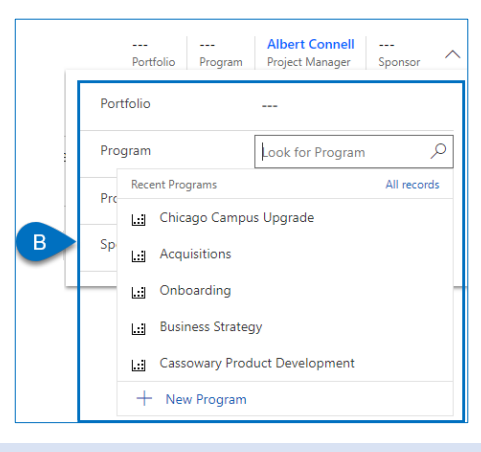

# Build project from template

着 🛛 Project Manager

Project IQ – Current Project - Tasks

- 1. LINK THE PROJECT TO AN EXTERNAL EXECUTION TOOL (IF NOT ALREADY DONE IN DEFINE THE PROJECT SECTION)
- a. Ensure you have the appropriate project open in **Project IQ.**
- b. Ensure you are on the **Information Grouping** tab.
- c. Click Link a project.

| Ľ | , ejee                    | ••                     |         |                 |                 |           |          |                                  |                  |                               |           |      |
|---|---------------------------|------------------------|---------|-----------------|-----------------|-----------|----------|----------------------------------|------------------|-------------------------------|-----------|------|
|   | 2021 E<br>Project         | mployee S              | atisfac | tion Surve<br>B | ev - Saved      | A         |          | Steve Caseley<br>Project Manager | Active<br>Status | Portfolio                     | Program   | ~    |
|   | Major Pro<br>Active for 2 | <b>ject</b><br>23 days | <       |                 | Planning (23 D) | )         | Executio | 'n                               |                  | Closin                        | g         | >    |
|   | Details                   | Key Dates              | Tasks   | Financials      | Tracking        | Resources | Strategy | C 😪 Lir                          | nk a projec      | t <sup>A</sup> X <sup>A</sup> | Group Mem | bers |

d. Search for and **select the appropriate project**. (As Planner plans do not support many of the standard date, effort, duration and dependency principles, **Planner plans should not be used**)

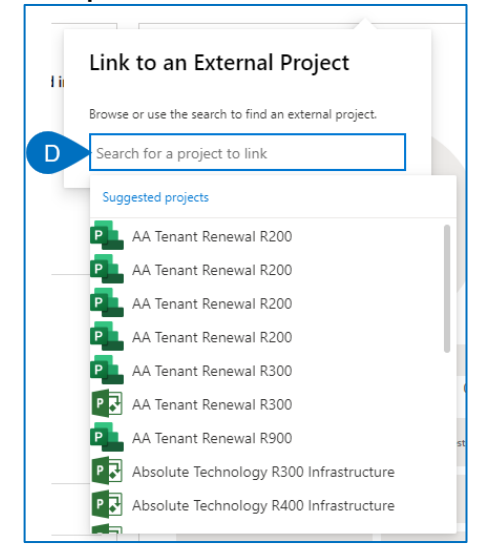

### 2. REMOVE EXTERNAL TOOL LINK BUT KEEP TASKS

a. Ensure you've waited at least five minutes to ensure all the tasks from the execution tool have synced to your new project, **select the link icon** to the immediate left of the external tool icon.

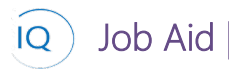

b. Select the X to remove the link.

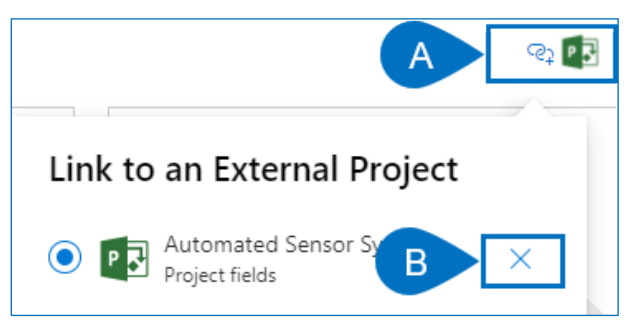

- c. Ensure Leave tasks in place is selected.
- d. Click Accept.

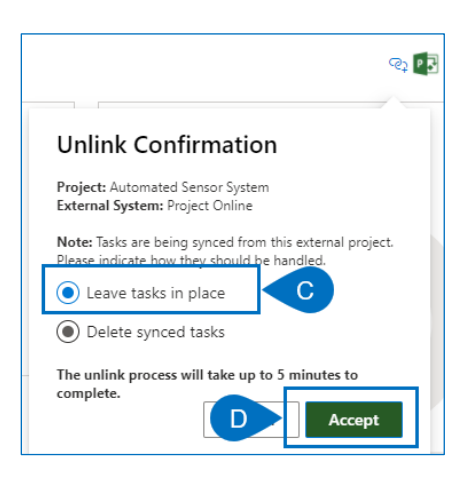

### 3. ADD TASK DEPENDENCIES

a. Add **appropriate dependencies** by clicking and dragging from the **ending circle on the predecessor task** to the **beginning circle of the successor task**.

|       |        | Nov   | 07, 2 | 2021   |     |     |    |    | Nov | / 14, 3 | 2021 |    |    |
|-------|--------|-------|-------|--------|-----|-----|----|----|-----|---------|------|----|----|
| 5     | 6      | 7     | 8     | 9      | 10  | 11  | 12 | 13 | 14  | 15      | 16   | 17 | 18 |
| denti | fy wor | kshop | parti | cipant | s   | 0%  |    |    |     |         |      |    | ŀ. |
|       | Se     | hedu  | A     |        | s 🌑 | 10% |    |    |     |         |      |    |    |

- 4. REPLACE EXTERNAL RESOURCES WITH NAMED RESOURCES
- a. Right mouse click on the task you need to replace the resource.
- b. Select Task Information

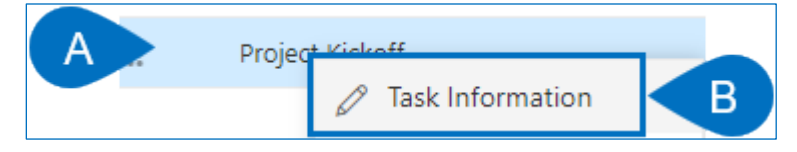

- c. Go to the Resources tab
- d. Click New Resource Assignment

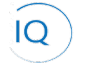

Job Aid

| Project Kickoff - Unsaved<br>Project Task |              |                         |
|-------------------------------------------|--------------|-------------------------|
| C Resources Dependencies Child T          | ks           |                         |
|                                           |              | D + New Resource Assign |
| $\checkmark$ Resource $\checkmark$        | Units $\vee$ | Is External $\vee$      |
| Albert Connell (Project for the Web)      |              | Yes                     |

e. Search for and select the new enterprise resource.

| Quick Create: | Resource Assignment | ×        |
|---------------|---------------------|----------|
| Resource      |                     | <u>م</u> |
| Unit          | Bookable Resources  |          |
|               | Albert Connell      |          |

- f. Select the external tool synchronized resource.
- g. Click Delete Resource Assignment.

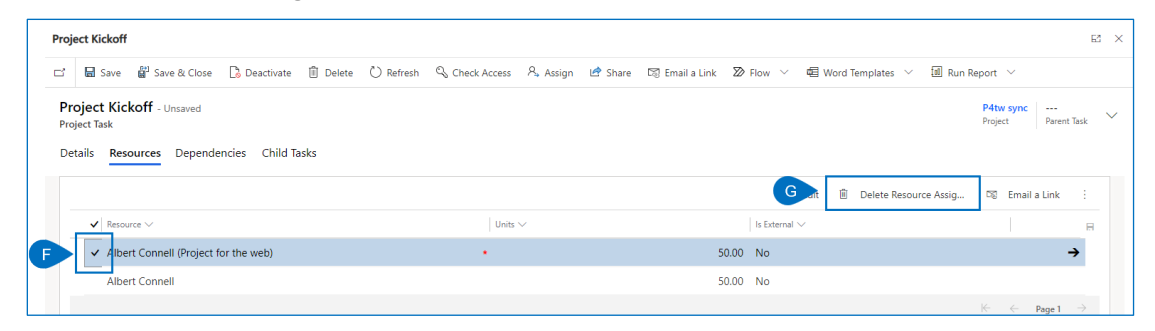

## Capture Key Dates

着 🛛 Project Manager

Project IQ – Current Project – Key Dates

#### 1. CAPTURE KEY DATES

- a. Ensure you have the appropriate project open in Project IQ.
- b. Click the **Key Dates** tab.
- c. Click +New Key Date.

| l <b>ajor Project</b><br>ctive for less than one mi | <              | Planning (< 1 Min)         | Execution                                                 |  |
|-----------------------------------------------------|----------------|----------------------------|-----------------------------------------------------------|--|
| De B Key Dates De                                   | liverables Tas | ks Status Updates Issues F | isks Decisions Change Requests Lessons Learned Financials |  |
|                                                     |                |                            |                                                           |  |
| Key Dates for Project                               |                |                            |                                                           |  |
| Key Dates for Project                               | P Filter from  | Filter to                  | 🛅 🈨 Clear i 💽 🕂 New Key Date 💍 Refresh                    |  |

d. Complete the **Quick Create Key Date** form and then click **Save and Close** from the bottom.

| ( | Quick Create: Key Date |         | × |  |  |  |  |
|---|------------------------|---------|---|--|--|--|--|
|   | Name *                 | ×       |   |  |  |  |  |
| D | Date                   |         |   |  |  |  |  |
|   | Description            |         |   |  |  |  |  |
|   | Status                 | Not set |   |  |  |  |  |
|   |                        |         |   |  |  |  |  |

e. Set the status by dragging and dropping the **Key Dates** card to the appropriate **Status** column. If you used the **+New Key Date** under the appropriate KPI column this step is not necessary.

| Composite track engineering stu<br>Project | dy                            | •                                |                         | 0              |
|--------------------------------------------|-------------------------------|----------------------------------|-------------------------|----------------|
| Major Project<br>Active for 2 hours        | Planni                        | og (2 Hrs)                       |                         | Execution      |
| Details Key Dates Deliverables Tas         | s Status Updates Issues Risks | Decisions Change Requests Lessor | ns Learned Financials   |                |
| Key Dates for Project                      |                               |                                  |                         |                |
| Search $\mathcal{P}$ Filter from           | Filter to                     | 📰 🐨 Clear Filters 🕂 New Key Date | 🖒 Refresh               |                |
| 🔶 High risk                                | 🔺 At risk                     | On track                         | Not set                 | 🕘 Done         |
| + New Key Date                             | + New Key Date                | + New Key Date                   | + New Key Date          | + New Key Date |
|                                            |                               | Project ful                      | lly staffed<br>O<br>020 |                |

## Identify Deliverables

Project Manager

Project IQ – Current Project – Deliverables

### 1. IDENTIFY DELIVERABLES

- a. Ensure you have the appropriate project open in **Project IQ.**
- b. Click the **Deliverables** tab.
- c. Click +New Deliverable.

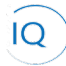

Job Aid

| Composite track engineering study<br>Project |                                       |                                                 | Portfolio Program Project Manager Sponsor |
|----------------------------------------------|---------------------------------------|-------------------------------------------------|-------------------------------------------|
| Major Project<br>Active for 55 days          | Planning (5 D)                        | Execution                                       | Closing                                   |
| Details K                                    | Status Updates Issues Risks Decisions | Change Requests Lessons Learned Financials Doci | uments                                    |
| 0                                            | Deliverables for Project              |                                                 | C + New Deliverable O Refresh :           |
| Overdue                                      | ✓ Name ∽                              | Category $\sim$ Assigned T                      | o ∨ Due Date ∨ Status Reason ∨            |
| 0                                            |                                       | Ð                                               |                                           |
| Active                                       |                                       | No data available                               |                                           |
| 0                                            |                                       |                                                 |                                           |
| Due Date<br>missing                          |                                       |                                                 |                                           |
|                                              |                                       |                                                 |                                           |

d. Complete the **Quick Create Key Date** form and then click **Save and Close** from the bottom.

| ( | Quick Create: Delivera | ble         | × |
|---|------------------------|-------------|---|
|   | Name                   | *           |   |
|   | Description            |             |   |
|   | Progress Update        |             |   |
|   | Category               |             |   |
|   | Assigned To            |             |   |
|   | Due Date               |             | i |
|   | Status                 | In Progress |   |

## Create Resource Requests

Project Manager

Project IQ – Current Project – Resource Plan

### 1. CREATE GENERIC RESOURCE REQUESTS

- a. Ensure you have the appropriate project open in Project IQ.
- b. Ensure you are on the **Resources Grouping** tab and select **Resource Plan**.
- c. Use the **Select a Resource** to add search box and **find the generic resource** you want to request for the new project.

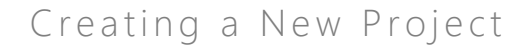

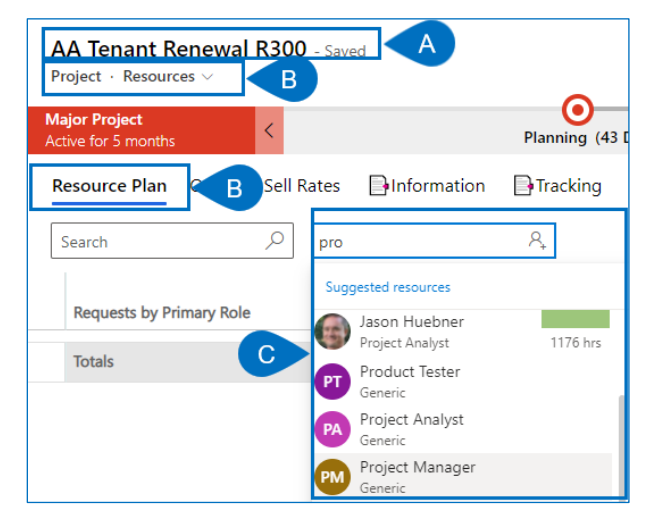

### 2. DEFINE GENERIC RESOURCE REQUIREMENTS

a. Enter the number of hours requested per displayed time period for each generic resource.

|                          | 1  | Visible Pe | riod Total ← |   | February 202 | 1   |       | March 2021 | 1   |       | April 2021 |     | Î    | May 2021 |
|--------------------------|----|------------|--------------|---|--------------|-----|-------|------------|-----|-------|------------|-----|------|----------|
| Requests by Primary Role |    | P          | с            | Ρ | С            | Α   | P     | с          | A   | Ρ     | С          | Α   | Р    | С        |
| Totals                   |    | 325.0      | 0.0          |   |              | 0.0 | 125.0 |            | 0.0 | 125.0 |            | 0.0 | 75.0 |          |
| ^ Project Manager        |    | 325.0      | 0.0          |   |              | 0.0 | 125.0 |            | 0.0 | 125.0 |            | 0.0 | 75.0 |          |
| Generic                  | 00 | 325.0      |              |   |              | A   | 125   |            |     | 125   |            |     | 75   |          |

### 3. SUBMIT RESOURCE REQUESTS FOR REVIEW AND APPROVAL

a. Once all requests have been defined, click Submit and Save to submit the resource requests.

# Record the project budget

着 🛛 Project Manager

Job Aid

Project IQ – Current Project - Financials

### 1. CREATE THE PROJECT BUDGET

- a. Ensure you have the appropriate project open in Project IQ.
- b. Click the Financials tab.
- c. Click +New Budget.

| Comp<br>Project         | osite track            | engineering  | ı study | A              |        |        |             |                                          | Active<br>Status | <br>Portfolio | Program   | Albert Connell<br>Project Manager | $\sim$ |
|-------------------------|------------------------|--------------|---------|----------------|--------|--------|-------------|------------------------------------------|------------------|---------------|-----------|-----------------------------------|--------|
| Major Pro<br>Active for | <b>oject</b><br>8 days | <            |         | Planning (8 D) |        |        |             | Execution                                |                  |               | Closir    | ng                                |        |
| Details                 | Key Dates              | Deliverables | Tasks   | Status Updates | Issues | Risks  | Decisions   | Change Requests                          | Lessons L        | B             | inancials | Documents                         |        |
|                         |                        |              |         |                | Hi Ti  | meline | 🗄 Key dates | Zoom ——————————————————————————————————— | Month 🕐          | C H           | New Budg  | get + New Cos                     | t      |

d. Complete the New Budget form. The Name and Financial Category fields are mandatory

There are two methods to enter budgets depending on the data you need to enter. Generate Transactions with will allow you to spread a budget amount evenly over a set period of months which can be contoured afterward. Or you can add budget line items individually by entering the data in the transaction lines directly and using +Add Transaction to add additional lines.

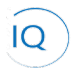

## Job Aid |

e. Click the **Generate Transactions** button if you have a set dollar amount that needs to be spread evenly over a number of months.

|   | New Budget                      |                              |                         | ×                 |
|---|---------------------------------|------------------------------|-------------------------|-------------------|
|   | Please ensure all trans         | actions have a date selected | d and a value entered.  |                   |
|   | Name *                          |                              |                         |                   |
|   | Hardware                        |                              |                         |                   |
|   | Financial Category *            |                              |                         |                   |
|   | Opex                            |                              |                         |                   |
| D | Department                      |                              |                         |                   |
|   | IT                              |                              |                         | ~                 |
|   | Note                            |                              |                         |                   |
|   |                                 |                              |                         |                   |
|   |                                 |                              |                         |                   |
|   | Transactions                    |                              |                         |                   |
|   | Only transactions with a date a | nd a value will be saved.    |                         | 1                 |
|   |                                 |                              | B Generate Transactions | + Add Transaction |
|   | Date                            | Budget                       | Note                    |                   |
|   |                                 |                              |                         |                   |
|   |                                 | 3                            |                         |                   |
|   | Total                           | \$0.00                       |                         |                   |
|   |                                 |                              |                         | d Close Cancel    |
|   |                                 |                              |                         |                   |

- f. Enter the **approved budget amount** and the budget **start** and **end dates**.
- g. Click **Generate** to have the budget amount spread across the desired dates.

| Amount to distribute |      |
|----------------------|------|
|                      |      |
| Start date           |      |
| End date             | mcel |

- h. Edit any individual monthly budget amount to contour the budget.
- i. Or, Click + Add Transaction to add additional months to the budget. This can also be done without using the Generate option if you have a one time amount to be entered or need to enter varied amounts.
- j. Enter the **date** and **amount**.

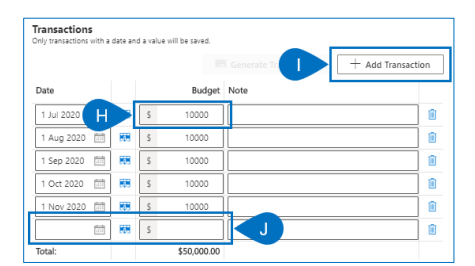